1. In the MIC, click **Account Settings** in the upper right.

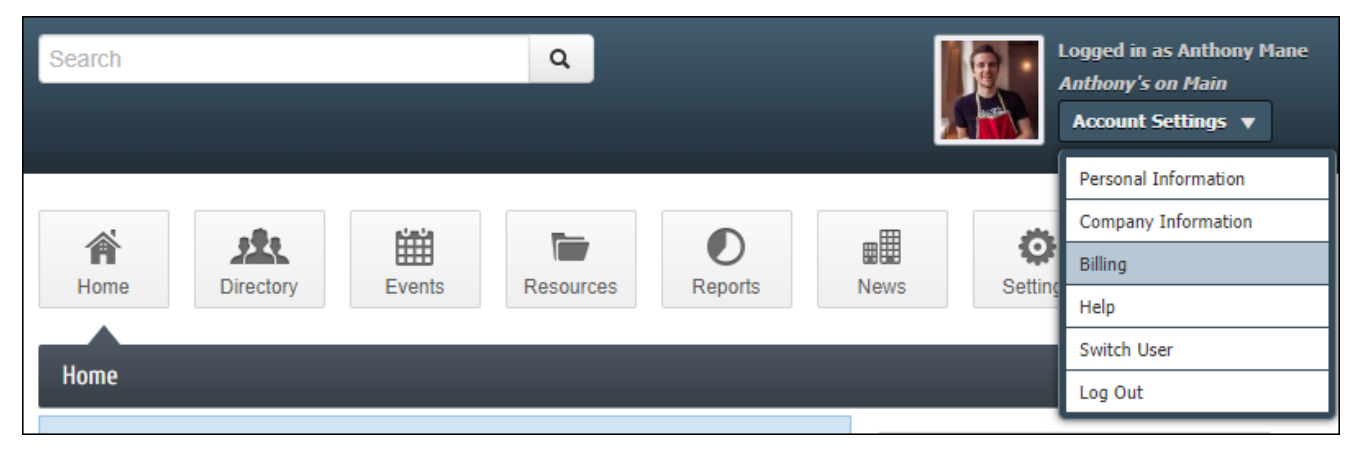

## 2. Click Billing.

3. In the left-hand navigation panel, click **Payment Profiles**.

| CAMB -                                    | Image: Application of the sector of the sector of the se |
|-------------------------------------------|----------------------------------------------------------------------------------------------------|
| Account Settings                          | Payment Profiles                                                                                                    |
| Personal 🗮                                | My Payment Profiles                                                                                                    |
| Company 🗮                                 | Pay bills and checkout of your shopping cart quickly and securely. Create, delete and edit your payment profiles that will be options for                                                                                                    |
| Billing 🚥                                 | payment methods with Kalamazoo Area Chamber.                                                                                                    |
| Payment Profiles                          | None Available                                                                                                    |
| <ul> <li>Make a Payment</li> </ul>        |                                                                                                    |
| <ul> <li>Autopay &amp; Billing</li> </ul> | Add a New Payment Profile                                                                                                    |
| <ul> <li>Transaction History</li> </ul>   |                                                                                                    |
| Shopping Cart                             |                                                                                                    |
|                                           |                                                                                                    |

## 4. Click Add a New Payment Profile.

| HILLAM AZ ZOZA                             | Search Q Logged in as Anthony Mane<br>Anthony's on Main<br>Account Settings V                                                                                                    |
|--------------------------------------------|----------------------------------------------------------------------------------------------------|
| CHANBER                                    | Image: Constraint of the second second se |
| Account Settings                           | Payment Profiles                                                                                                    |
| Personal 🗮                                 | My Payment Profiles                                                                                                    |
| Company 🗮                                  | Pay bills and checkout of your shopping cart quickly and securely. Create, delete and edit your payment profiles that will be options for                                                                                                    |
| Billing 🚥                                  | payment methods with Kalamazoo Area Chamber.                                                                                                    |
| ▶ Payment Profiles                         | None Available                                                                                                    |
| Make a Payment                             |                                                                                                    |
| Autopay & Billing                          | Add a New Payment Profile                                                                                                    |
| <ul> <li>Transaction History</li> </ul>    |                                                                                                    |
| <ul> <li>Shopping Cart</li> </ul>          |                                                                                                    |
|                                            |                                                                                                    |
|                                            |                                                                                                    |
|                                            |                                                                                                    |
| © Copyright 2023. All rights reserved. MIC | > 4.0 - Kalamazoo Area Chamber                                                                                                    |

| CHAMBER                                   | Home Directory                 | Events Resource                                     | Ces Reports                      | News Settings                   |                |  |  |  |
|-------------------------------------------|--------------------------------|-----------------------------------------------------|----------------------------------|---------------------------------|----------------|--|--|--|
| Account Settings                          | Payment Profiles               |                                                     |                                  |                                 |                |  |  |  |
| Personal                                  | ■ My Payment Profiles          |                                                     |                                  |                                 |                |  |  |  |
| Company                                   | Pay bills and checkout of your | shopping cart quickly and sec<br>azoo Area Chamber. | urely. Create, delete and edit y | your payment profiles that will | be options for |  |  |  |
| Billing                                   | III Current Drofiles           |                                                     |                                  |                                 |                |  |  |  |
| Payment Profiles                          |                                |                                                     |                                  |                                 |                |  |  |  |
| > Make a Payment                          | CC VISa:******4242-0           | 1/2032                                              |                                  |                                 |                |  |  |  |
|                                           | Add a New Payment Profile      |                                                     |                                  |                                 |                |  |  |  |
| <ul> <li>Autopay &amp; Billing</li> </ul> | Daument Information            |                                                     |                                  |                                 |                |  |  |  |
| <ul> <li>Transaction History</li> </ul>   |                                |                                                     |                                  |                                 |                |  |  |  |
| <ul> <li>Shopping Cart</li> </ul>         | Card                           |                                                     | <b>Ⅲ</b><br>US bank account      |                                 |                |  |  |  |
|                                           | Card number                    |                                                     | Expiration                       | CVC                             |                |  |  |  |
|                                           | 1234 1234 1234 1234            | VISA                                                | MM / YY                          | CVC                             |                |  |  |  |
|                                           | Company:                       |                                                     |                                  |                                 |                |  |  |  |
|                                           | Diephouse Realty               | Diephouse Realty                                    |                                  |                                 |                |  |  |  |
|                                           | *First Name:                   |                                                     | *Last Name:                      | *Last Name:                     |                |  |  |  |
|                                           | Mary                           | Mary West                                           |                                  |                                 |                |  |  |  |
|                                           | *Street:                       |                                                     |                                  |                                 |                |  |  |  |
|                                           | *City:                         | *State:                                             | *7                               | in:                             |                |  |  |  |
|                                           | Kalamazoo                      | MI                                                  | 4                                | 19008                           |                |  |  |  |
|                                           | *Country:                      |                                                     |                                  |                                 |                |  |  |  |
|                                           | United States                  |                                                     |                                  |                                 |                |  |  |  |
|                                           | Phone: *Email:                 |                                                     |                                  |                                 |                |  |  |  |
|                                           | (123) 456-7890                 |                                                     | mwest@diephouserealty.           | mwest@diephouserealty.com       |                |  |  |  |
|                                           |                                |                                                     |                                  |                                 |                |  |  |  |

5. Select **Card** and enter all required credit card information.

## 6. Click Add Profile.

| <ul> <li>Make a Payment</li> </ul>   |                                      |                |                      |                           |   |  |  |
|--------------------------------------|--------------------------------------|----------------|----------------------|---------------------------|---|--|--|
| › Autopay & Billing                  | Add a New Payment Profile            |                |                      |                           |   |  |  |
| • Transaction History                |                                      |                |                      |                           |   |  |  |
| <ul> <li>Shopping Cart</li> </ul>    | Card                                 |                | â<br>US bank account |                           |   |  |  |
|                                      | Card number                          |                | Expiration           | CVC                       |   |  |  |
|                                      | 1234 1234 1234 1234                  | VISA 🧧         | MM / YY              | CVC                       |   |  |  |
|                                      | Company:                             |                |                      |                           |   |  |  |
|                                      | Diephouse Realty                     |                |                      |                           |   |  |  |
|                                      | *First Name:                         |                | *Last Name:          |                           |   |  |  |
|                                      | Mary                                 | Mary           |                      | West                      |   |  |  |
|                                      | *Street:                             |                |                      |                           |   |  |  |
|                                      | 1903 W. Michigan Ave                 |                |                      |                           |   |  |  |
|                                      | *City:                               | *State:        | *Zij                 | p:                        |   |  |  |
|                                      | Kalamazoo                            | MI             | MI 490               |                           |   |  |  |
|                                      | *Country:                            |                |                      |                           |   |  |  |
|                                      | United States                        |                |                      |                           | ~ |  |  |
|                                      | Phone:                               |                | *Email:              |                           |   |  |  |
|                                      | (123) 456-7890                       | (123) 456-7890 |                      | mwest@diephouserealty.com |   |  |  |
|                                      | Add Profile                          |                |                      |                           |   |  |  |
| © Copyright 2024. All rights reserve | ed. MIC 4.0 - Kalamazoo Area Chamber | _              |                      |                           |   |  |  |